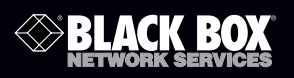

### Multi-Format Video Scan Converter

# Converts PC and HDTV to interlaced NTSC/PAL and Component output.

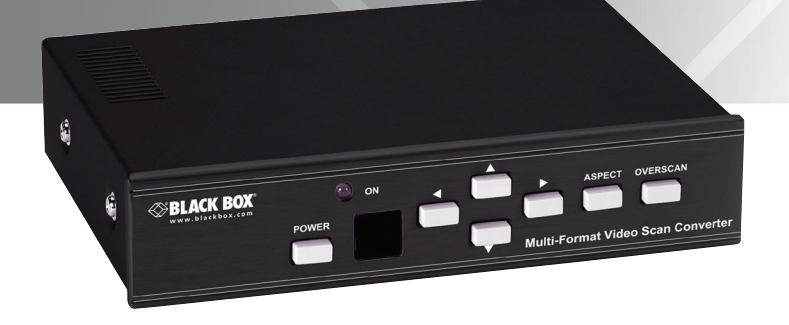

Customer Support Information Order toll-free in the U.S.: Call 877-877-BBOX (outside U.S. call 724-746-5500) FREE technical support 24 hours a day, 7 days a week: Call 724-746-5500 or fax 724-746-0746 • Mailing address: Black Box Corporation, 1000 Park Drive, Lawrence, PA 15055-1018 • Web site: www.blackbox.com • E-mail: info@blackbox.com

# FEDERAL COMMUNICATIONS COMMISSION AND INDUSTRY CANADA RADIO FREQUENCY INTERFERENCE STATEMENTS

This equipment generates, uses, and can radiate radio-frequency energy, and if not installed and used properly, that is, in strict accordance with the manufacturer's instructions, may cause interference to radio communication. It has been tested and found to comply with the limits for a Class A computing device in accordance with the specifications in Subpart J of Part 15 of FCC rules, which are designed to provide reasonable protection against such interference when the equipment is operated in a commercial environment. Operation of this equipment in a residential area is likely to cause interference, in which case the user at his own expense will be required to take whatever measures may be necessary to correct the interference.

Changes or modifications not expressly approved by the party responsible for compliance could void the user's authority to operate the equipment.

This digital apparatus does not exceed the Class A limits for radio noise emission from digital apparatus set out in the Radio Interference Regulation of Industry Canada.

Le présent appareil numérique n'émet pas de bruits radioélectriques dépassant les limites applicables aux appareils numériques de la classe A prescrites dans le Règlement sur le brouillage radioélectrique publié par Industrie Canada. Normas Oficiales Mexicanas (NOM) Electrical Safety Statement INSTRUCCIONES DE SEGURIDAD

- 1. Todas las instrucciones de seguridad y operación deberán ser leídas antes de que el aparato eléctrico sea operado.
- 2. Las instrucciones de seguridad y operación deberán ser guardadas para referencia futura.
- 3. Todas las advertencias en el aparato eléctrico y en sus instrucciones de operación deben ser respetadas.
- 4. Todas las instrucciones de operación y uso deben ser seguidas.
- El aparato eléctrico no deberá ser usado cerca del agua—por ejemplo, cerca de la tina de baño, lavabo, sótano mojado o cerca de una alberca, etc.
- 6. El aparato eléctrico debe ser usado únicamente con carritos o pedestales que sean recomendados por el fabricante.
- 7. El aparato eléctrico debe ser montado a la pared o al techo sólo como sea recomendado por el fabricante.
- Servicio—El usuario no debe intentar dar servicio al equipo eléctrico más allá lo descrito en las instrucciones de operación. Todo otro servicio deberá ser referido a personal de servicio calificado.
- 9. El aparato eléctrico debe ser situado de tal manera que su posición no interfiera su uso. La colocación del aparato eléctrico sobre una cama, sofá, alfombra o superficie similar puede bloquea la ventilación, no se debe colocar en libreros o gabinetes que impidan el flujo de aire por los orificios de ventilación.
- 10. El equipo eléctrico deber ser situado fuera del alcance de fuentes de calor como radiadores, registros de calor, estufas u otros aparatos (incluyendo amplificadores) que producen calor.
- 11. El aparato eléctrico deberá ser connectado a una fuente de poder sólo del tipo descrito en el instructivo de operación, o como se indique en el aparato.

- 12. Precaución debe ser tomada de tal manera que la tierra fisica y la polarización del equipo no sea eliminada.
- Los cables de la fuente de poder deben ser guiados de tal manera que no sean pisados ni pellizcados por objetos colocados sobre o contra ellos, poniendo particular atención a los contactos y receptáculos donde salen del aparato.
- 14. El equipo eléctrico debe ser limpiado únicamente de acuerdo a las recomendaciones del fabricante.
- 15. En caso de existir, una antena externa deberá ser localizada lejos de las lineas de energia.
- 16. El cable de corriente deberá ser desconectado del cuando el equipo no sea usado por un largo periodo de tiempo.
- 17. Cuidado debe ser tomado de tal manera que objectos liquidos no sean derramados sobre la cubierta u orificios de ventilación.
- 18. Servicio por personal calificado deberá ser provisto cuando:

A: El cable de poder o el contacto ha sido dañado; u

- B: Objectos han caído o líquido ha sido derramado dentro del aparato; o
- C: El aparato ha sido expuesto a la lluvia; o
- D: El aparato parece no operar normalmente o muestra un cambio en su desempeño; o
- E: El aparato ha sido tirado o su cubierta ha sido dañada.

Trademarks Used in this Manual

Black Box and the Double Diamond logo are registered trademarks of BB Technologies, Inc.

Any other trademarks mentioned in this manual are acknowledged to be the property of the trademark owners.

## Table of Contents

| 1. | Spec | ificatior | ns               | 7  |
|----|------|-----------|------------------|----|
| 2. | Over | view      |                  | 8  |
|    | 2.1  | Introd    | uction           | 8  |
|    | 2.2  | Featur    | es               | 8  |
|    | 2.3  | What'     | 's Included      | 8  |
|    | 2.4  | Hardw     | vare Description | 9  |
|    |      | 2.4.1     | Front Panel      | 9  |
|    |      | 2.4.2     | Back Panel       | 10 |
| 3. | Rem  | ote Cor   | ntrol Functions  | 12 |
| 4. | RS-2 | 32 Soft   | ware Operation   | 15 |
|    | 4.1  | Softw     | are Installation | 15 |
|    | 4.2  | Main I    | Panel            | 15 |
| 5. | Conr | nection   | and Installation | 21 |

#### 1. Specifications

Output System: NTSC or PAL interlaced video, YCbCr Component

Resolution: PC: VGA @ 60 Hz up to 140 Hz refresh rate, SVGA @ 60 Hz up to 120 Hz refresh rate, XGA @ 60 Hz up to 85 Hz refresh rate, SXGA @ 60 Hz refresh rate, UXGA @ 60 Hz refresh rate; HDTV: 480i & 480p @ 60 Hz,

576i & 576p @ 50 Hz, 720p @ 50 & 60 Hz, 1080i @48, 50 & 60 Hz

- **User Controls:** (7) front-panel buttons: Power, Left arrow, Right arrow, Down arrow, Up arrow, Aspect, Overscan;
  - (1) Back-panel switch: Power On/Off
- Connectors: Input: (1) HD15, (3) RCA (YPbPr or YCbCr), (1) DB9 RS-232; Output: (1) RCA, (1) 4-pin mini DIN, (3) RCA (YCbCr), (1) HD15, (3) RCA (YPbPr/YCbCr)

Indicators: LEDs: (1) Standby/On

Power: 5-VDC, 2-A, center positive

Size: 2"H x 6.1"W x 8"D (5 x 15.5 x 20.4 cm)

Weight: 2.2 lb. (1 kg)

#### 2. Overview

#### 2.1 Introduction

The VSC-VGA-TV is a high-performance, Multi-Format Video Scan Converter. It converts not only PC but also HDTV images to interlaced NTSC/PAL and component output. Use it for videoconferencing, home theaters, business presentations, lecturing rooms, or viewing PC/HDTV images on TV.

- 2.2 Features
- Back-panel switch selects PC or HDTV input, NTSL or PAL, and Component output.
- Supports high-resolution PC input up to UXGA (1600 x 1200 @ 60 Hz) and HDTV input up to 1080i @ 60 Hz.
- Select output video format between Composite/S-video, and Component (YCbCr).
- Supports a high-input refresh rate up to 140 Hz (VGA).
- Loops through PC and HDTV input signals via additional HD15 and 3 RCA connectors.
- Provides adjustable image scaling: Pan, Position, and Zoom.
- Advanced 2D flicker filter ensures a flicker-free picture.
- Aspect adjustment for wide-screen HDTV source.
- Adjustable contrast, brightness, color, and sharpness.
- Provides overscan, freeze, test pattern, and magnifier.
- Adjust and control via an RS-232 interface.
- Has remote control and OSD operation display.

#### 2.3 What's Included

Your package should include the following items. If anything is missing or damaged, contact Black Box Technical Support at 724-746-5500 or info@blackbox.com.

- Multi-Format Video Scan Converter
- (1) 3-ft. (0.9-m) Composite video cable
- (1) 3-ft. (0.9-m) S-video cable
- (1) 3-ft. (0.9-m) Component video cable

- (1) 3-ft. (0.9-m) VGA cable
- RS-232 Control Software
- (1) IR remote control (includes batteries)
- (1) power supply
- This user's manual
- 2.4 Hardware Description
- 2.4.1 Front Panel

Figure 2-1 shows the front panel of the converter. Table 2-1 describes its components.

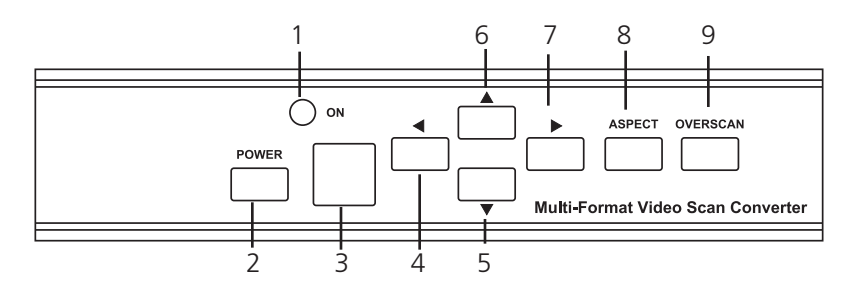

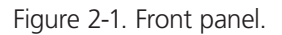

Table 2-1. Front panel components.

| Number | Component             | Description                                                                                  |
|--------|-----------------------|----------------------------------------------------------------------------------------------|
| 1      | Standby/On indicator  | This indicator lights red when it is in standby mode. It lights green when it is in ON mode. |
| 2      | Power button          | Push this button to turn power on or to standby.                                             |
| 3      | Remote control sensor | Senses signal from the remote control.                                                       |
| 4      | Left arrow button     | Push the button to adjust the picture<br>leftward under Position, Pan, or Zoom<br>mode.      |
| 5      | Down arrow button     | Push the button to adjust the picture downward under Position, Pan, or Zoom mode.            |

| Number | Component          | Description                                                                           |
|--------|--------------------|---------------------------------------------------------------------------------------|
| 6      | Up arrow button    | Push the button to adjust the picture<br>upward under Position, Pan, or Zoom<br>mode. |
| 7      | Right arrow button | Push the button to adjust the picture rightward under Position, Pan, or Zoom mode.    |
| 8      | Aspect button      | Push the button to select the screen aspect: Full, Pan and Scan, or Letterbox.        |
| 9      | Overscan button    | Push the button to overscan/underscan the picture.                                    |

Table 2-1 (Continued). Front panel components.

#### 2.4.2 Back Panel

Figure 2-2 shows the back panel of the converter. Table 2-2 describes its components.

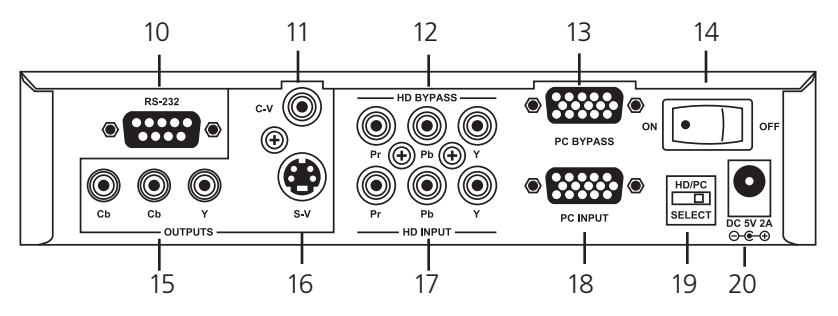

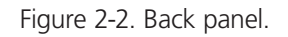

Table 2-2. Back panel components.

| Number | Component          | Description                      |
|--------|--------------------|----------------------------------|
| 10     | DB9 connector      | RS-232                           |
| 11     | RCA connector      | Composite video output           |
| 12     | (3) RCA connectors | HDTV (YPbPr) loop-through output |
| 13     | HD15 connector     | PC loop-through output           |
| 14     | Rocker switch      | Selects power ON/OFF             |

| Number | Component                | Description                          |
|--------|--------------------------|--------------------------------------|
| 15     | (3) RCA connectors       | YCbCr Component output connector     |
| 16     | 4-pin mini DIN connector | S-Video output                       |
| 17     | (3) RCA connectors       | HDTV (YPbPr) input                   |
| 18     | HD15 connector           | PC input                             |
| 19     | Slide switch             | Selects input source resolution type |
| 20     | Barrel                   | 5-VDC, 2-A power supply              |

Table 2-2 (continued). Back panel components.

NOTE: You can select output video format between Composite/S-Video and Component (YCbCr). Press the output key on the IR remote to select the output format.

#### 3. Remote Control Functions

Figure 3-1 shows the remote control. Table 3-1 describes its components.

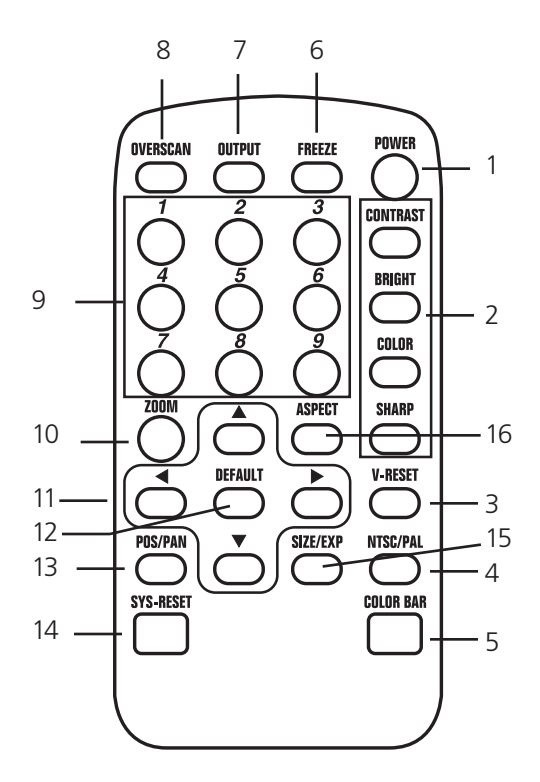

Figure 3-1. Remote Control.

| Table 3-1. Re | emote Control | Components. |
|---------------|---------------|-------------|
|---------------|---------------|-------------|

| Number | Component                 | Description                                                               |
|--------|---------------------------|---------------------------------------------------------------------------|
| 1      | Power                     | Turn remote control ON/OFF                                                |
| 2      | Video setting adjustments | Adjust picture contrast, brightness, color, and sharpness                 |
| 3      | V-Reset button            | Press the button to reset the picture adjustment to factory default value |
| 4      | NTSC/PAL                  | Press the button to select NTSC or PAL as video output                    |

| Number | Component                            | Description                                                                                                    |
|--------|--------------------------------------|----------------------------------------------------------------------------------------------------|
| 5      | Color bar pattern ON/OFF             | Press the button to show color bar pat-<br>tern on the screen. Press again to close<br>the color bar.                                                                                                    |
| 6      | Image freeze ON/OFF                  | Press the button to freeze an image.<br>Press again to un-freeze the image.                                                                                                    |
| 7      | Output format                        | Press the button to select the desired output format                                                                                                    |
| 8      | Under/overscan                       | Press the button to choose an underscan image or an overscan image.                                                                                                    |
| 9      | 9-blocks selection (Zoom)            | Under zoom mode, press one of the buttons to select its corresponding sub-<br>area, which is 1/9 of the full screen                                                                                                    |
| 10     | Zoom ON/OFF                          | Press the button to zoom in a picture.<br>Press again to zoom out.                                                                                                    |
| 11     | Horizontal/vertical<br>adjust arrows | Adjust the size or position of an image<br>when it is under Zoom, Position/Pan, or<br>Size/EXP mode.                                                                                                    |
| 12     | Default                              | Press the button to revert the following<br>parameters to factory preset value:<br>Zoom, Position, Size, Picture Adjust                                                                                                    |
| 13     | Pos/Pan                              | When a picture is in underscan mode,<br>press the button to adjust the position.<br>When a picture is in overscan mode,<br>press the button to adjust the pan.                                                                      |
| 14     | System Reset                         | Press the button to revert all system<br>parameters back to factory preset value.<br>The system parameters default settings<br>are: Overscan, NTSC output, full aspect,<br>video settings reset, position/pan/size/<br>expand reset |

Table 3-1 (Continued). Remote Control Components.

Table 3-1 (Continued). Remote Control Components.

| Number | Component | Description                                                                                                    |
|--------|-----------|----------------------------------------------------------------------------------------------------|
| 15     | Size/Exp  | When a picture is in underscan mode,<br>press the button to do size adjustment.<br>When a picture is in overscan mode,<br>press the button to do expand<br>adjustment. |
| 16     | Aspect    | Press the button to switch between full,<br>pan & scan, or letterbox.                                                                                                  |

4. RS-232 Software Operation

System requirements: PC OS: Windows 98/Me/2000/XP/7

- 4.1 Software Installation
- 1. Place the installation CD in the CD-ROM drive.
- 2. Run setup.exe on the installation CD.
- 3. OS might need to update some files.

Restart the PC. After the PC is ready, run setup. exe again.

- 4. Click taskbar menu (START)->(Programs)->(Scan Converter) to run software.
- 4.2 Main Panel

Figure 4-1 shows the main panel screen and lists its components.

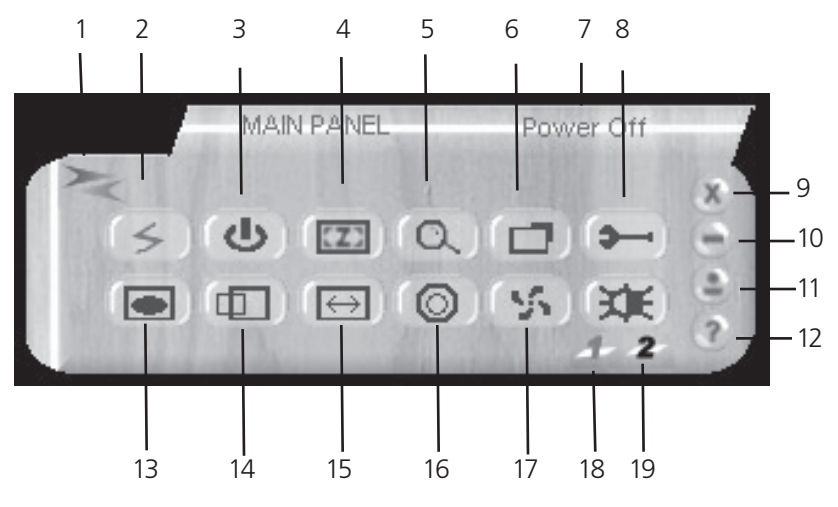

| No. | Component         |
|-----|-------------------|
| 1   | Connection status |

- 2 Power
- 3 System reset
- 4 Zoom
- 5 Magnifier
- 6 Under/overscan
- 7 Prompt

| No. | Com |
|-----|-----|

8

9

10

11

12

Component

- Option
- Close
- Minimize
- System tray
- About
- 13 Aspect

- No. Component
  - 14 Pan/Position
  - 15 Expand/Size
  - 16 Output format
  - 17 Screen frame
  - 18 Video settings
  - 19 RS-232 COM port
- Figure 4-1. Main panel screen.

- 1. Connection Status: Gray icon means the Multi-Format Video Scan Converter is disconnected. Colored icon means the VSC-VGA-TV unit is connected.
- 2. Power: Power on/off.
- 3. System reset: Reset VSC-VGA-TV settings to the default value.
- 4. Zoom: Turn zoom on.

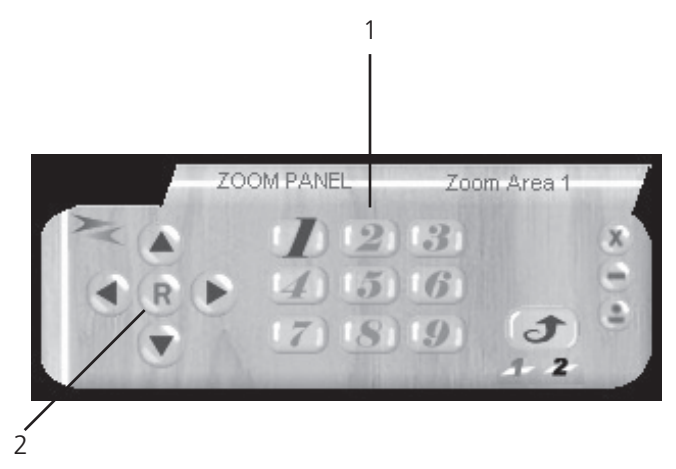

| Number | Component                           |
|--------|-------------------------------------|
| 1      | Zoom area: Zoom area selection: 1–9 |
| 2      | Reset: Reset to zoom area 1         |

Figure 4-2. Zoom area on the screen.

5. Magnifier: Turn the magnifier on. Only for PC-INPUT.

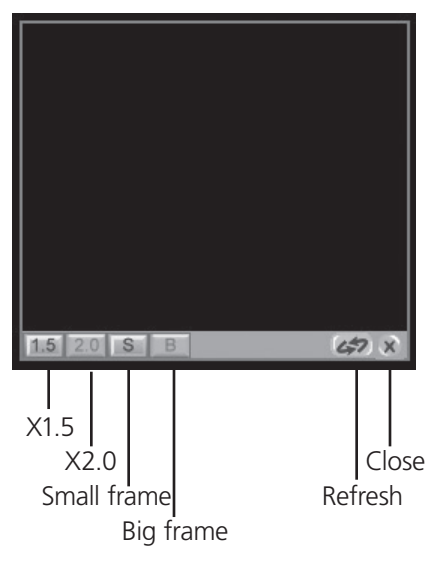

Figure 4-3. Magnifier screen.

- 6. Under/overscan: TV overscan adjustments are "pan" and "expand"; underscan adjustments are "position" and "size."
- 7. Prompt: Operation message.
- 8. Option: TV system options, including panel skin, test pattern, and window on top.

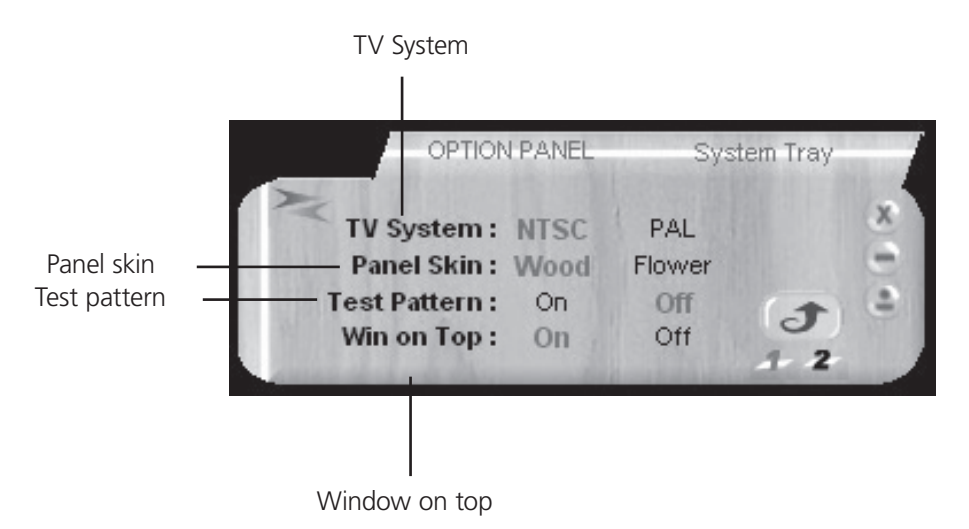

Figure 4-4. TV system options.

- 9. Close: Terminate application software.
- 10. Minimize: Shrink the application software to the window taskbar.
- 11. System tray: Shrink the application software to the system tray. Click the icon and return to the normal window.

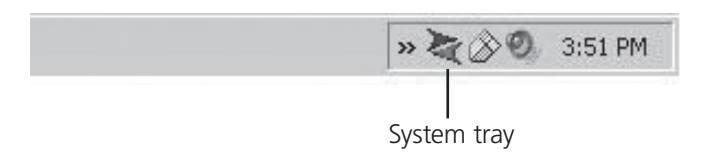

Figure 4-5. System tray.

12. About: Display the software version.

Application software version

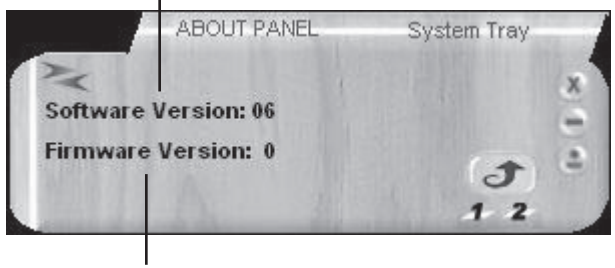

Firmware version

Figure 4-6. Software version: application software version; Firmware version: Multi-Format Video Scan Converter firmware version.

- 13. Aspect: Select the screen aspect: Full>Pan & Scan>Letterbox.
- 14/15. Pan/Position and Size/Expand adjustments.

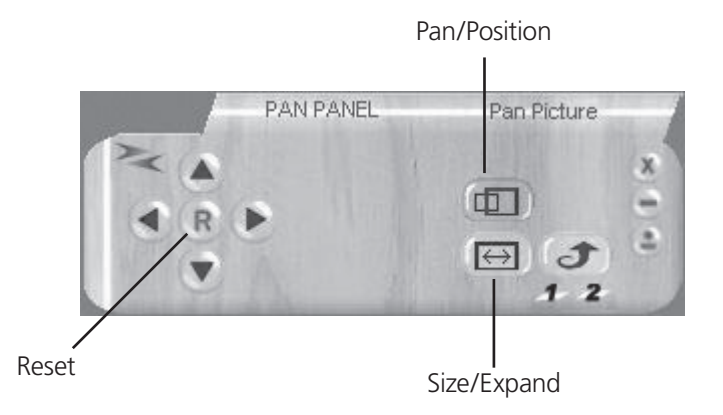

Pan/Position Adjustments: Position for underscan. Pan adjustment for overscan. Size/Expand adjustments: Size for underscan. Expand for overscan. Reset: Reset settings to default values.

Figure 4-7. Adjustments screen.

- 16. Output format: Select output format for C-V/S-V, or YCbCr.
- 17. Screen freeze: Still screen.
- 18. Video settings: Brightness/Contrast/Color/Sharpness adjustments.

|         |              | Re    |
|---------|--------------|-------|
|         |              | /     |
| -V      | IDEO SETTING | Reset |
| 24      |              | / *   |
| CONTRAS | T BRIGHTNES  | S R = |
|         |              |       |
| COLOR   | SHARPHES     | S 🔶   |
|         |              |       |
|         | CELL COLLEGE | 12    |

Figure 4-8. Reset: Reset settings to default values.

19. RS-232 Communication Port: COM1: or COM2:.

5. Connection and Installation

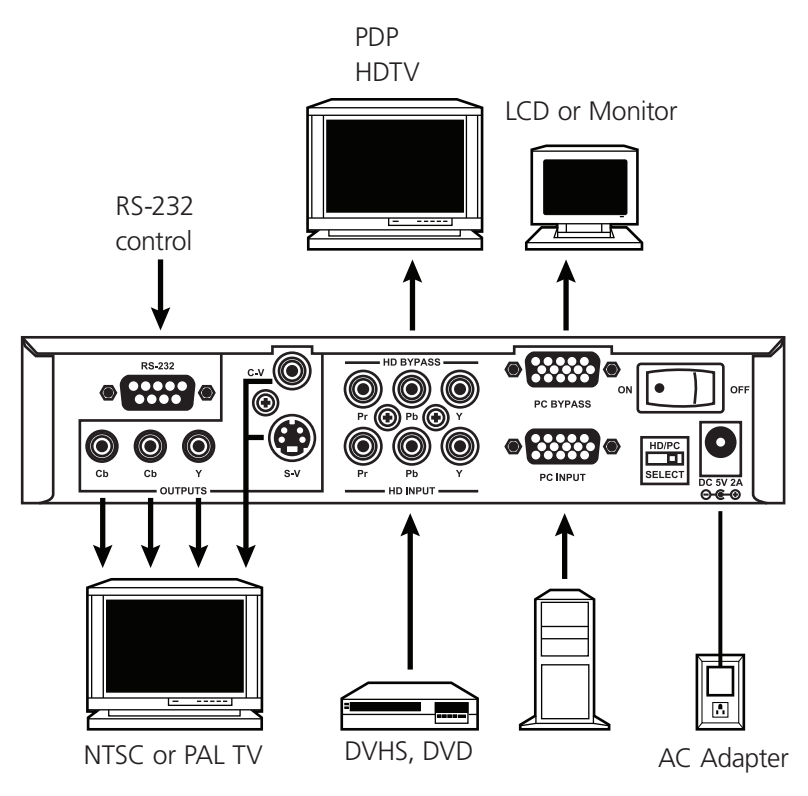

Figure 5-1. Typical application.

Table 5-1 shows the connection between the Multi-Format VideoScan Converter and remote controller with RS-232 modem cable.

| VSC-VGA-TV |            | Remote Controller |            |
|------------|------------|-------------------|------------|
| Pin        | Definition | Pin               | Definition |
| 1          | NC         | 1                 | NC         |
| 2          | TxD        | 2                 | RxD        |
| 3          | RxD        | → 3               | TxD        |
| 4          | NC         | 4                 | NC         |
| 5          | GND        | 5                 | GND        |
| 6          | NC         | 6                 | NC         |
| 7          | NC         | 7                 | NC         |
| 8          | NC         | 8                 | NC         |
|            |            | 9                 | NC         |

Table 5-1. Modem cable pin definitions.

• RS-232 transmission format:

Baud rate: 9600 bps

Data bits: 8 bits

Parity: None

Stop bit: 1 bit

- RS-232 transmission Command/Response codes:
- Command/Response codes are the combination of 6 bytes.
- Every command's transmission, scan converter responses the equal codes.
- Only PWR???, VER??? codes are available while unit is on Power-Off status.
- Some functions need time to process.

Wait until you receive the for "RDY???" code, then you can input the next command.

| Code                       | Ready State      | Comment    | Description                                           |
|----------------------------|------------------|------------|-------------------------------------------------------|
| PWR000<br>PWR001<br>PWR999 | RDY005           | POWER      | power off<br>power on<br>inquire status               |
| NPO000<br>NPO001<br>NPO999 |                  | N/P output | NTSC output<br>PAL output<br>inquire status           |
| FRZ000<br>FRZ001<br>FRZ999 |                  | FREEZE     | freeze image off<br>freeze image on<br>inquire status |
| SCN000<br>SCN001<br>SCN999 |                  | SCAN       | underscan<br>overscan<br>inquire status               |
| ZOM000<br>ZOM001<br>ZOM999 | RDY006<br>RDY006 | ZOOM       | zoom off<br>zoom on<br>inquire status                 |
| MVU000<br>MVU001           |                  | Move UP    | move UP button release<br>move UP button press        |
| MVD000<br>MVD001           |                  | Move DOWN  | move DOWN button release<br>move DOWN button press    |
| MVL000<br>MVL001           |                  | Move LEFT  | move LEFT button release<br>move LEFT button press    |
| MVR000<br>MVR001           |                  | Move RIGHT | move RIGHT button release<br>move RIGHT button press  |
| SZU000                     |                  | Size UP    | shorter height image button                           |
| SZU001                     |                  |            | shorter height image button<br>press                  |
| SZD000                     |                  | Size DOWN  | higher height image button                            |
| SZD001                     |                  |            | higher height image button<br>press                   |

Table 5-2. Code descriptions.

| Code                                 | Ready State      | Comment       | Description                                                                          |
|--------------------------------------|------------------|---------------|--------------------------------------------------------------------------------------|
| SZL000                               |                  | Size LEFT     | narrower width image button release                                                  |
| SZL001                               |                  |               | narrower width image button release                                                  |
| SZR000                               |                  | Size RIGHT    | wider width image button release                                                     |
| SZL001                               |                  |               | wider width image button release                                                     |
| RST000<br>RST001<br>RST002<br>RST002 | RDY000           | RESET         | system reset<br>reset image position<br>reset image size                             |
|                                      |                  |               | test video settings                                                                  |
| PAT000<br>PAT001<br>PAT999           | RDY007<br>RDY007 | PATTERN       | test pattern on<br>inquire status                                                    |
| FMT000<br>FMT001                     |                  | Output Format | CV/SV<br>YsUV                                                                        |
| FMT999                               |                  |               | inquire status                                                                       |
| ARA001–A<br>ARA999                   | RA009            | Zoom AREA     | zoom area 1–area 9<br>inquire status                                                 |
| ASP000<br>ASP001<br>ASP002<br>ASP999 |                  | ASPECT        | aspect is full screen<br>aspect is pan&scan<br>aspect is letterbox<br>inquire status |
| CON001-C<br>CON999                   | CON063           | CONTRAST      | range = 0–63<br>inquire status                                                       |
| BRIOOO-BR<br>BRI999                  | 1255             | BRIGHTNESS    | range = 0-255<br>inquire status                                                      |
| SAT000-SA                            | AT063            | SATURATION    | range = 0–63<br>inquire status                                                       |
| FLK000–FL<br>FLK999                  | K021             | FLICKER       | range = 0–21<br>inquire status                                                       |
| VER???<br>VER999                     |                  | VERSION       | unit firmware version response<br>inquire unit firmware version                      |
|                                      |                  |               |                                                                                      |

Table 5-2 (continued). Codes descriptions.

# Black Box Tech Support: FREE! Live. 24/7.

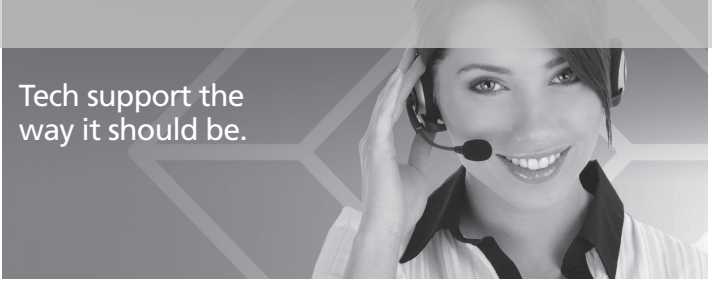

Great tech support is just 20 seconds away at 724-746-5500 or blackbox.com.

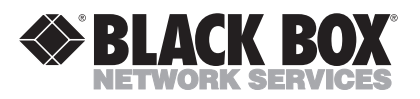

About Black Box

Black Box Network Services is your source for more than 118,000 networking and infrastructure products. You'll find everything from cabinets and racks and power and surge protection products to media converters and Ethernet switches all supported by free, live 24/7 Tech support available in 20 seconds or less.

© Copyright 2010. All rights reserved.

724-746-5500 | blackbox.com